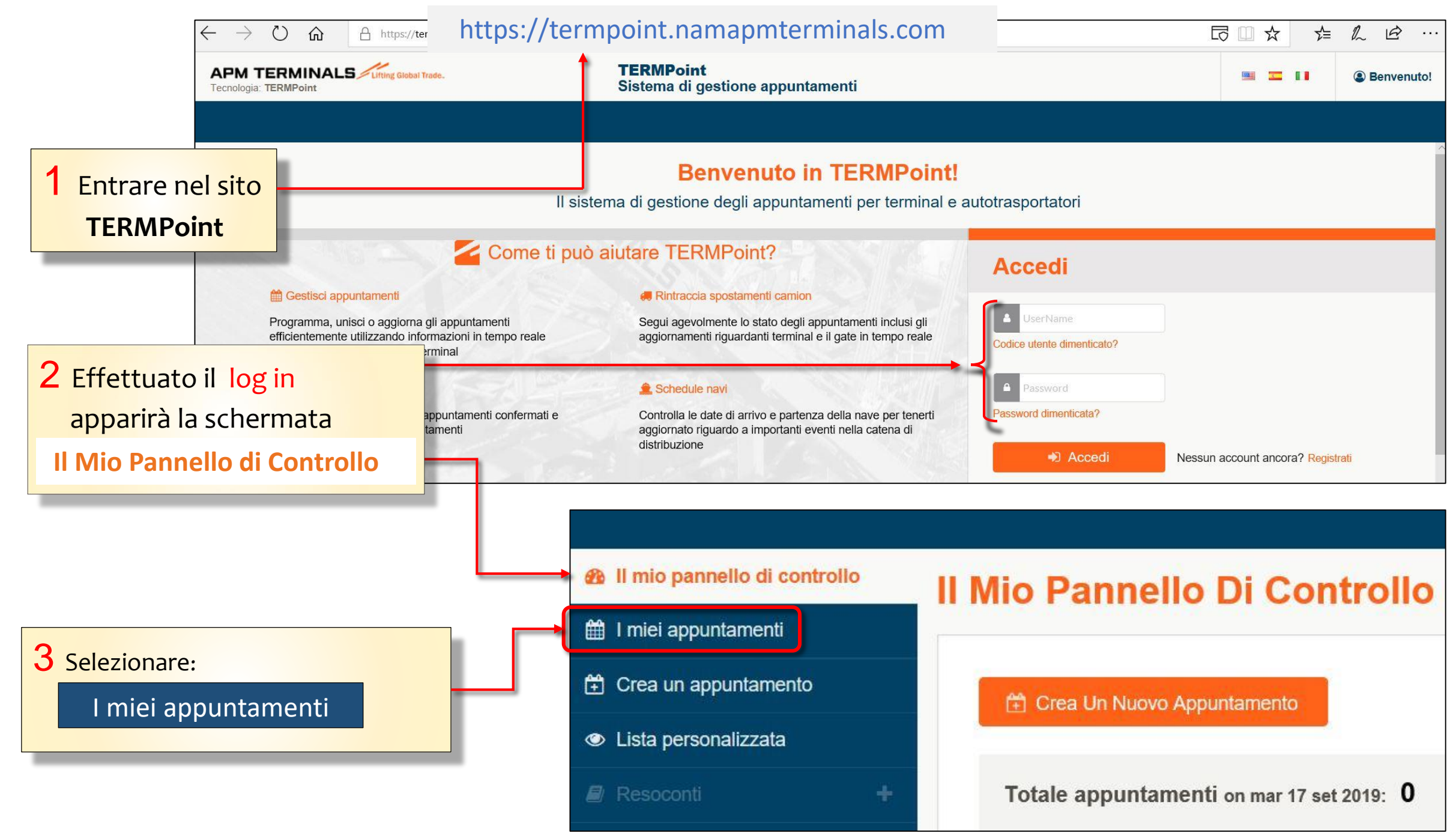

Classification: Internal

## 5 Selezionare dalla lista o 4 Si aprirà la schermata tramite Ricerca avanzata I miei appuntamenti con l'elenco l'appuntamento da modificare. di tutti gli appuntamenti effettuati. Il mio pannello di contrello I miei appuntamenti 🛗 I miei appuntamenti 🛱 Crea un appuntamento Q 🗄 Crea Un Nuovo Appuntamento Lista personalizzata × Cancella / Gestisci Unisci Aggiorna 🝸 Ricerca avanzata N. CONTAINER RIFERIMENTO DEL CARICO DIMENSIONI Utenti e gruppi ÷ Profilo Società Nr. appuntamento: 4411 MPORT PICKUP IDOTEST MRKU6893922 22G1 IN PROGRESS Informazioni utili Fascia oraria: 02/10/2019, 14:00 Camion: EX900BA Nr. appuntamento: 4409 ~ MPORT PICKUP MMAU1085619 IDOCUSTEST 45R1 CONFIRMED Fascia oraria: 09/10/2019, 18:00 Camion: AB123CD

6 Cliccare su Gestisci.

Classification: Internal

| 7 Cliccato su Gestisci apparirà la pagina Crea Appuntamento |                          |            |            | 8 Apportare le modifiche desiderate |               |   | lerate  |             |  |          |
|-------------------------------------------------------------|--------------------------|------------|------------|-------------------------------------|---------------|---|---------|-------------|--|----------|
|                                                             |                          |            |            |                                     |               |   |         |             |  |          |
|                                                             |                          |            |            |                                     |               |   |         |             |  |          |
| Il mio pannello di controllo Imiei appuntamenti             | Crea Appuntamento (i)    |            |            |                                     |               |   |         |             |  |          |
| Crea un appuntamento                                        | 1. TIPO DI APPUNTAMENTO: |            |            |                                     |               |   |         |             |  |          |
| Eista personalizzata                                        | IMPORT PICKUP            |            |            |                                     |               |   |         |             |  |          |
| 🖻 Resoconti 🛛 🕂                                             | 2. DATI:                 |            |            |                                     |               |   |         |             |  |          |
| 🚚 Camion e autisti                                          | MMAU1085619 🗙            |            |            |                                     |               |   |         |             |  | Modifica |
| Utenti e gruppi                                             | 3. CREA:                 |            |            |                                     |               |   |         |             |  |          |
| Profilo Società                                             | CONTAINER ID             | IDO #      | DATA       |                                     | PROGRAMMA     | X | CAMION  | APPT PRONTO |  |          |
|                                                             |                          |            | Date       | <b>#</b>                            | SLOT          |   | ]       |             |  |          |
|                                                             | MMAU1085619              | IDOCUSTEST | 09/10/2019 | <b>#</b>                            | 18:00 - 19:00 | • | AB123CD | YES         |  |          |
|                                                             | Crea Appuntamento        | ancella    |            |                                     |               |   |         |             |  |          |
|                                                             |                          |            |            |                                     |               |   |         |             |  |          |

9 Successivamente selezionare Crea Appuntamento

**Classification:** Internal

## 9 L'appuntamento modificato *cambia numero*

In questo caso ad esempio, è stata modificata la fascia oraria dell'appuntamento.

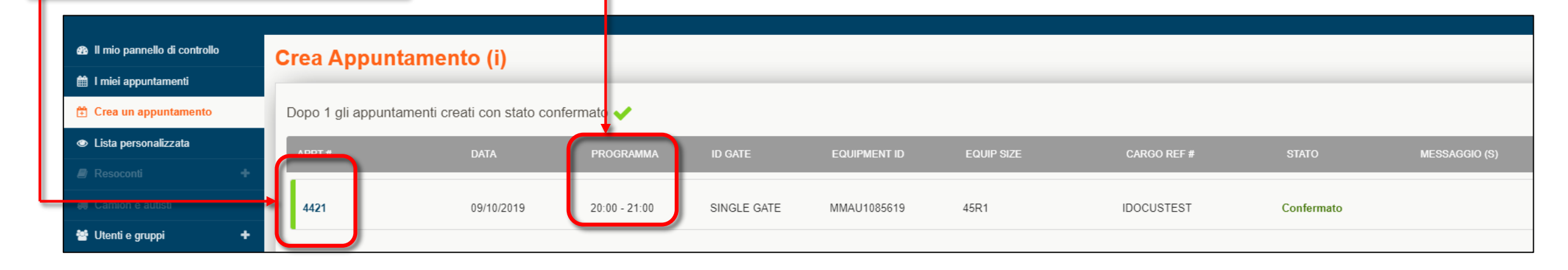

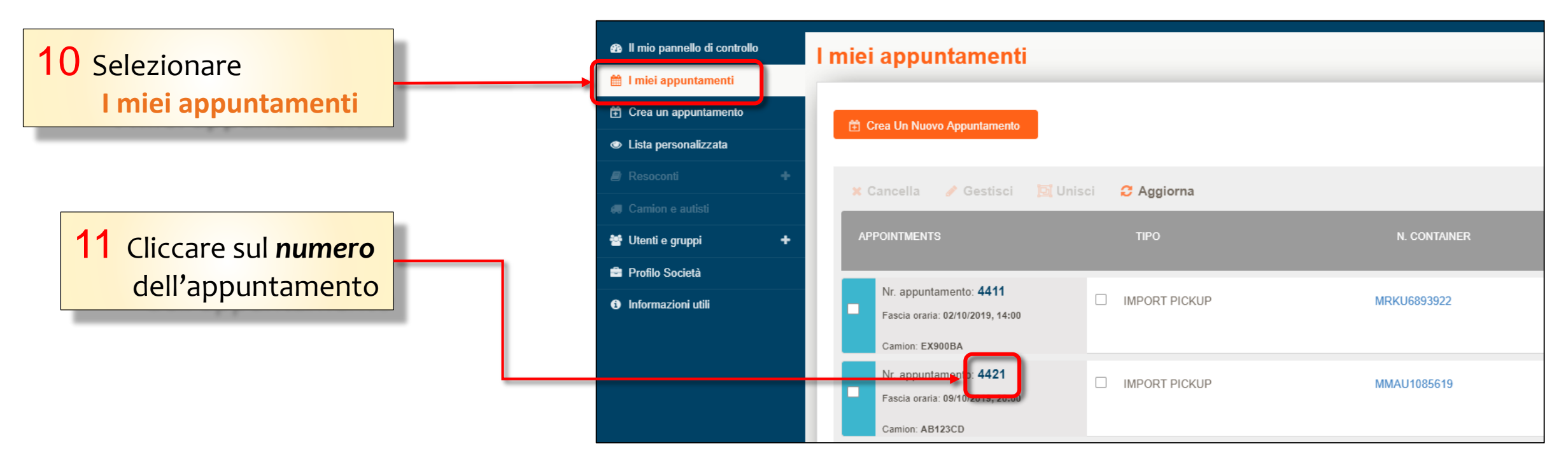

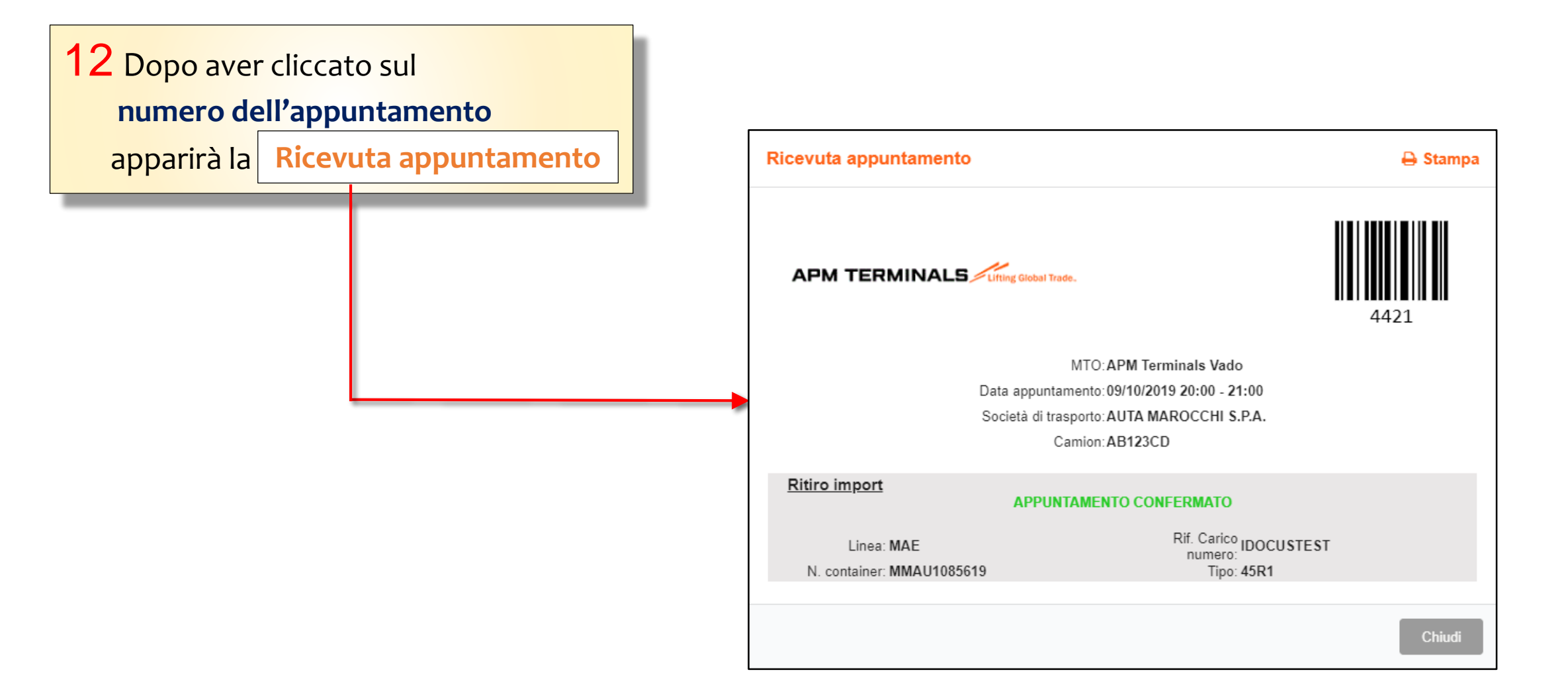